# 目 次

| 1.動作環境について                            | 1 |
|---------------------------------------|---|
| 2.Windows のログオンユーザーを確認する              | 2 |
| 3.動作上使用するポート番号                        | 3 |
| 4.インストール時のメッセージジ                      | 3 |
| ■インストール先の指定で警告メッセージが表示される             | 3 |
| ■既定のユーザー名称・パスワードでデータベースにアクセスできない      | 3 |
| ■BeingCabinet データベースの初期設定でメッセージが表示される | 4 |
| 5.BeingCabinet がすでにインストールされている場合      | 4 |
| ■システム更新                               | 4 |
| ■BeingCabinet サーバーモジュールの再インストール       | 4 |
| ■データベースの再設定                           | 4 |
| ■バージョン 1.6.0.53~1.7.0.65 からの更新インストール  | 5 |
| ■1.5.0.52 以前のバージョンからの更新インストール         | 5 |
| ■アンインストール                             | 6 |

# 1.動作環境について

| BeingCabinet                  | には、以下の環境が必要です。                                                                                                    |
|-------------------------------|----------------------------------------------------------------------------------------------------|
| OS                            | ・日本語 Windows 8<br>・日本語 Windows Server 2012<br>・日本語 Windows 10<br>・日本語 Windows Server 2016<br>・日本語 Windows Server 2019 |
| CPU/メモリ                       | お使いの OS が推奨する環境以上<br>(参考 CPU:Intel Core2 Duo 2GHz 以上/メモリ:2GB 以上)                                                      |
| ディスプレイ<br>解像度                 | 1280×800ドット以上                                                                                                    |
| ディスプレイ<br>表示色                 | High Color 以上                                                                                                    |
| ハート・ティスク                      | BeingCabinet インストールドライブ NTFSフォーマット 空容量:500MB 以上<br>※インストール後の空容量は、データを保存するための空容量を十分確保して下さい。                            |
| ネットワーク<br>フ <sup>°</sup> ロトコル | TCP/IP                                                                                                    |
| CD–ROM<br>ト゛ライフ゛              | お使いの OS で動作可能な CD-ROM ドライブ                                                                                            |
| フ <sup>°</sup> ロテクトユニット       | USB ポート×1                                                                                                    |
| Web フ <sup>゛</sup> ラウサ゛       | BeingCabinet マネージャを利用する際に必要です。<br>Internet Explorer 11、Microsoft Edge、Google Chrome の各最新版                             |
|                               |                                                                                                    |

「BeingCabinet」の動作速度は、ハードウェア環境により左右されます。 快適にご利用いただくには、高速なハードウェアをご用意下さい。 ハードディスクの容量も大容量なものをご用意下さい。

### 2.Windows のログオンユーザーを確認する

インストールを行う場合、Windows のログオンユーザーに Administrator 権限が必要です。 必ず Administrator 権限を持つユーザーでログオンし、インストールを行って下さい。 ■Windows10の確認方法 -[管理ツール]をダブルクリックします。 14-r (044 (141 <コントロールパネルを開く> (Windows10の場合) [スタート]ボタンを右クリックし、[検索]をクリックします。検索ボッ -クスに「コントロールパネル」と入力して、「コントロールパネル」を選 • • 3/10-5/(#5 + (18) 択します。 2/10-5 /(#5.8-4 (Windows8.1の場合) 2 6 画面の右端からスワイプし、[検索]をタップします(マウスを使って њ

いる場合は、画面の右上隅をポイントしてマウスポインターを下へ移動し、[検索]をクリックします)。検索ボックスに「コントロールパネル」と入力し、[コントロールパネル]をタップクリックします。

②「管理ツール」画面が表示されます。 [コンピュータの管理]をダブルクリックします。

| ③「コンピュータの管理」画面が表示されます。           |
|----------------------------------|
| 画面左側の「ローカルユーザーとグループ」をクリックし、画面右側の |
| [ユーザー]をダブルクリックします。               |

④確認したいユーザーの名称をダブルクリックします。

⑤「プロパティ」画面が表示されます。

「所属するグループ」タブをクリックし、Administrator 権限を持つ グループに所属しているかを確認して下さい。

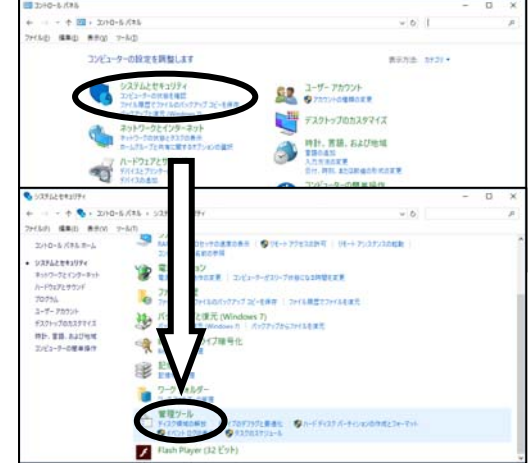

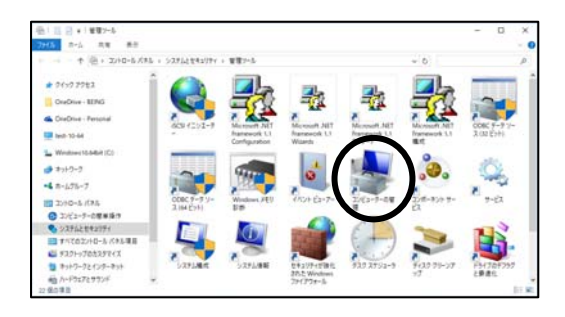

| き 3/ビューラーの管理                                                       | - 0 ×            |
|--------------------------------------------------------------------|------------------|
| 77/LE 14/10 8/00 A5720                                             |                  |
| 🕈 🔶 📶 🗟 🕞 🖬 🖽                                                      |                  |
| ■ 32/E2-F-0業業(D-33)                                                | 87               |
| <ul> <li>B 52767-5</li> <li>B 52757-5</li> <li>B 5275-5</li> </ul> | 0-20-2-7-276-7 • |
| - 編 (パントビューアー                                                      | 1047             |
| A 0.41 1.4.101.0                                                   | 2-7-             |
| Δ 10/2/19-0+<br>Ξ 8π<br>π 20098<br>δ 1-02/27π-00                   | 5.08 <b>7</b> .  |

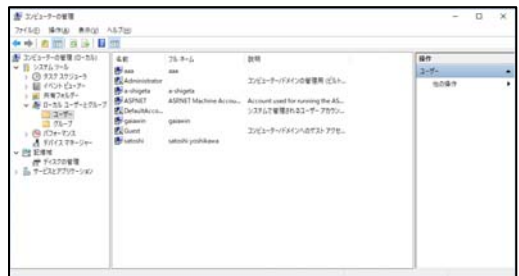

| aaaのプロパティ          | ? | × |
|--------------------|---|---|
| 全般 所属するグループ プロファイル |   |   |
| 所属するグループ(M):       |   |   |
| Administrators     |   |   |
| are users          |   |   |
|                    |   |   |
|                    |   |   |
|                    |   |   |
|                    |   |   |

### 3.動作上使用するポート番号

●BeingCabinet で使用する接続ポート 【WEB サーバー Apache】 (ポート番号) 80 8080 ※WEB サーバーのサービスポートは次の順で決定します。

- 1) 80番ポートが利用可能な場合は、80番ポートを使用します。
- 2) 80番ポートが利用不可の場合は、8080番ポートを使用します。
- 3) 80・8080 番ポートが利用不可の場合は、インストールプログラム 実行中にダイアログからポート番号を登録します。 デフォルト値に 8008 番が設定されていますが、登録する ポート番号はシステム管理者にご確認のうえ登録して下さい。

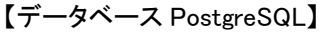

(ポート番号) 5432

※データベース PostgreSQL のサービスポートは次の順で決定します。

- 1) 5432 番ポートが利用可能な場合は、5432 番ポートを使用します。
- 2) 5432番ポートが利用不可の場合は、5433番ポートを使用します。
- 3) 5432・5433 番ポートが利用不可の場合は、5434 番ポートを使用します。
- 4) 5432・5433・5434 番ポートが利用不可の場合は、データベースポート 番号を指定するダイアログが表示されますので、ポート番号を 指定して下さい。

### 4.インストール時のメッセージ

■インストール先の指定で、警告メッセージが表示される 「NTFS 以外でフォーマットされたドライブをデータベースフォルダ に指定することはできません。再度設定しなおしてください。」 と、右図のメッセージが表示される場合

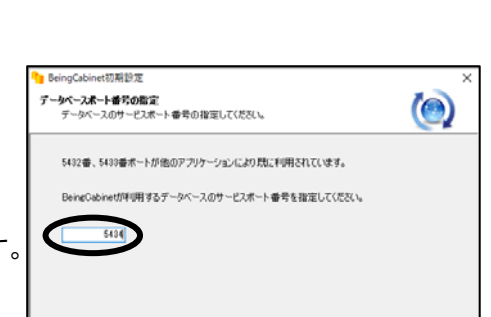

BeingCabinet初期設

8008

サービスボート番号の指定 BeinzCabinetサーバーのサービスボート番号の指定してください。

80番、8080番ボートが他のアプリケーションにより既に利用されています。

BeingCabinetサーバーが利用するWEBサーバーのサービスポート番号を指定してください。

 $(\bigcirc$ 

次へ(N) > キャンセル

次へ(N) > キャンセル

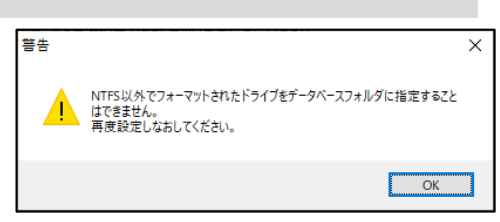

データベースのインストール先ドライブは、ファイルシステム:NTFS のみに限ります。 NTFS 以外でフォーマットされたドライブを指定することはできません。

[OK]をクリックし、「警告」メッセージを閉じます。

②再度、「データベースインストール先」ドライブを設定して下さい。

※ファイルシステムの確認方法

エクスプローラを表示し、ドライブにて「右クリックメニュー」の 「プロパティ」をクリックします。「プロパティ」画面の「全般」タブにて、 ファイルシステムを確認できます。

■既定のユーザー名称・パスワードでデータベースにアクセスできない すでに PostgreSQL がインストールされている場合で、既定の ユーザー名称・パスワードでデータベースにアクセスできない場合、 右図の「データベースユーザーの指定」画面が表示されます。

PostgreSQL スーパーユーザーのユーザー名称・パスワードを 入力し、[次へ]をクリックして下さい。

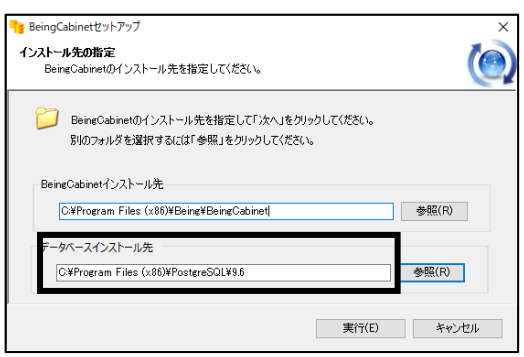

| データベースのスー     | MC<br>パーユーザーのユーザー名称とパスワードを指定 | してください。        | Q     |
|---------------|------------------------------|----------------|-------|
| スーパーユーザーの     | 既定のユーザー名称・パスワードでデータベース       | にアクセスできませんでした。 |       |
| PostgreSQLのスト | -パーユーザーのユーザー名称・パスワードを指定      | 目してください。       |       |
| ユーザー名称(N)     | posteres                     |                |       |
| パスワード(P)      |                              |                |       |
|               |                              |                |       |
|               |                              |                |       |
|               |                              |                |       |
|               |                              | ン☆へ(N) > キャ    | 77716 |

#### ■BeingCabinet データベースの初期設定でメッセージが表示される 「以前のバージョンのデータベースに BeingCabinet のデータが

見つかりました。」と、右図の質問メッセージが表示される場合

- O「はい」を選択した場合 既存の PostgreSQL のデータを PostgreSQL9.6 へ移行し、 BeingCabinet データベースのバージョンアップが開始されます。
- 〇「いいえ」を選択した場合

既存の PostgreSQL のデータを移行せずに、新規の PostgreSQL9.6 を利用し、 BeingCabinet の新規インストールを開始します。

「データベースの初期設定プログラムを実行しますか?」と、 右図の質問メッセージが表示される場合

O「はい」を選択した場合

BeingCabinet のデータはすべて初期状態に戻ります。

O「いいえ」を選択した場合

データベースの初期設定を実行せず、BeingCabinetの現在のデータを利用します。

5.BeingCabinet がすでにインストールされている場合

## ■システム更新

新規インストールと同様に、CD-ROMドライブに「BeingCabinet」の CD をセットして、インストールを始めて下さい。

#### ■BeingCabinet サーバーモジュールの再インストール

BeingCabinet サーバーモジュールを再インストールしたい場合に 選択し、[実行]をクリックします。

BeingCabinet サーバーの更新インストールに続いて、プロテクト ドライバのインストールが自動的に行われます。 時間がかかることがあります。しばらくお待ち下さい。

BeingCabinet サービス名称・サービスポート番号が表示されます。

この情報は、BeingCabinetに接続するアプリケーションの設定時に 入力が必要になりますので、下記に記入して頂いてから[OK]を クリックします。

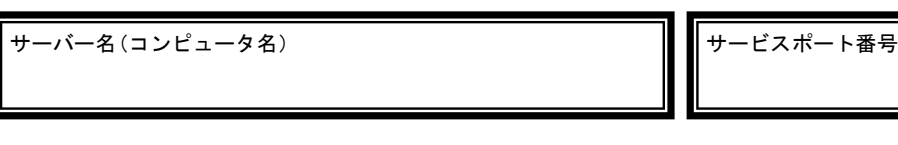

#### ■データベースの再設定

BeingCabinet サーバーが必要とするデータベース情報を再設定 したい場合に選択し、[実行]をクリックします。

「データベースの再設定」を実行すると、現在データベー スに保存されているデータはすべて削除され、データベー スが初期状態に戻ります。

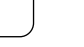

| 質問 |                                                                                                    | $\times$ |
|----|----------------------------------------------------------------------------------------------------|----------|
| ?  | 以前のパージョンのデータベースにBeingCabinetのデータが見つかりました。<br>以前のパージョンのデータを使用しますか?<br>以前のパージョンのデータを使用しない場合は「はい」ボタンを、<br>以前のパージョンのデータを使用しない場合は「いいえ」ボタンを押してください。 |          |
|    | はいひ いいえ(国)                                                                                                    |          |

| 質問 |                                                                                                    | $\times$ |
|----|----------------------------------------------------------------------------------------------------|----------|
| ?  | データベースの初期設定プログラムを実行しますか?<br>データベースの初期設定を行うとBeingCabinetのデータはすべて初期状態<br>に戻ります。<br>データベースの初期設定を実行する場合は「はい」ボタンを、<br>データベースの初期設定を実行せず現在のデータを利用する場合は「いい<br>ス」ボタンを<br>クリックしてください。 |          |
|    | はい(Y) いいえ(N)                                                                                                    |          |

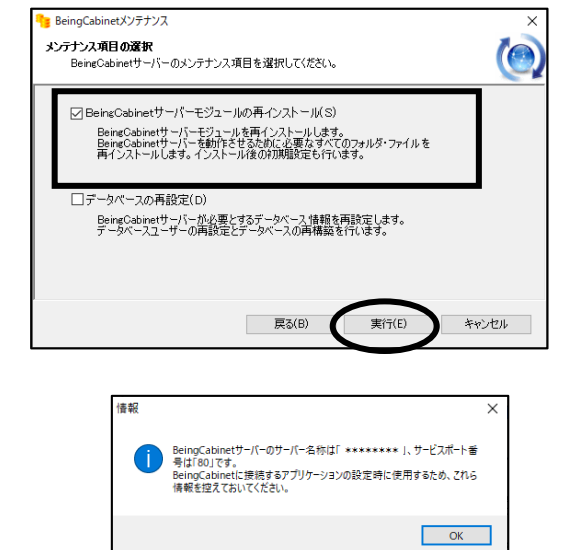

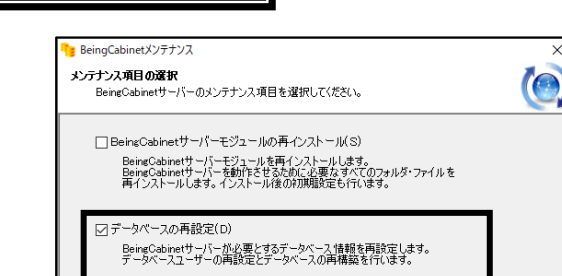

戻る(B)

実行(E)

キャンセル

BeingCabinet サービス名称・サービスポート番号が表示されます。

この情報は、BeingCabinetに接続するアプリケーションの設定時に 入力が必要になりますので、下記に記入して頂いてから[OK]を クリックします。

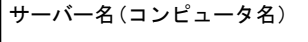

■バージョン 1.6.0.53~1.7.0.65 からの更新インストール 右図の確認メッセージが表示されます。

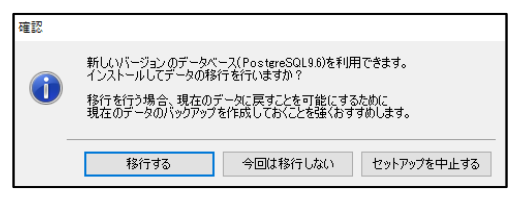

BeingCabinetサーバーのサーバー名称は「\*\*\*\*\*\*\*\*」、サービスボート番号は「801です。 BeingCabinetに接続するアプリケーションの設定時に使用するため、27.6 情報を控えておいてください。

OK

情報

-ビスポート番号

確認

∕▲

現在のデータのバックアップを行わず、データの移行を開始してよい 場合は、[移行する]をクリックします。

新しいバージョンのデータベースには移行せずに更新インストールを行う場合は、 [今回は移行しない]をクリックします。

現在のサーバーのデータに戻すことを可能にするため、データベースの移行を行う前に、 現在のデータをバックアップすることを強くおすすめします。

※データのバックアップを行う場合 ①「確認」メッセージで、[セットアップを中止する]をクリックし、更新インストールを中止します。 ②バックアップリストアにて、データのバックアップを行います。 ③再度、BeingCabinet サーバーのアンインストールを実行して下さい。

データのバックアップ方法については、「バックアップリストア操作マニュアル」をご参照下さい。

■1.5.0.52 以前のバージョンからの更新インストール 右図の確認メッセージが表示されます。

現在のデータのバックアップを行わず、データの移行を開始してよい 場合は、[続行する]をクリックします。

データの移行を中止する場合は、[セットアップを中止する]をクリックします。

「メンテナンス項目の選択」画面が表示されます。 BeingCabinet サーバーモジュールの更新とデータベースの更新を 行いますので、メンテナンス項目を変更することはできません。

[実行]をクリックします。

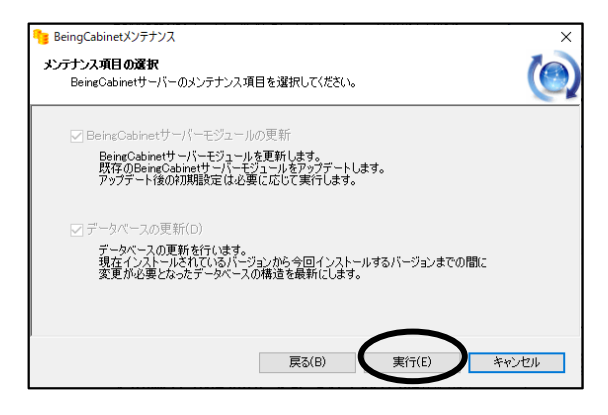

BeingCabinetのデータベースが最新のバージョンではありません。 最新バージョンのデータベースのセットアップとデータの移行を行ないます。

セットアップを中止する

現在のデータに戻すことを可能にするために、 バックアップを作成しておくことを強くおすすめします。

続行する

インストールを続行してよい場合は、[続行する]をクリックします。

インストールを中止する場合は、[セットアップを中止する]をクリック します。

データの移行を開始すると、数分から数十分かかる場合が あります。途中で強制終了しないで下さい。

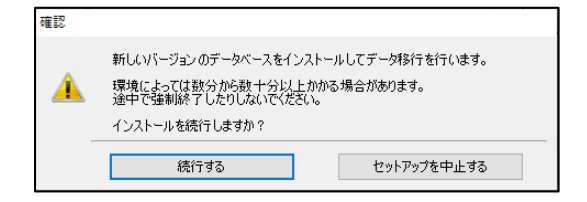

インストール先の指定を行い、[実行]をクリックします。

PostgreSQL9.6 をインストールします。

既存の PostgreSQL から PostgreSQL9.6 ヘデータの移行を行います。

BeingCabinet サーバーの更新インストールが開始されます。

BeingCabinet サービス名称・サービスポート番号が表示されます。

この情報は、BeingCabinetに接続するアプリケーションの設定時に 入力が必要になりますので、下記に記入して頂いてから[OK]を クリックします。

サーバー名(コンピュータ名)

■アンインストール [BeingCabinet の削除]を選択し、[実行]をクリックします。

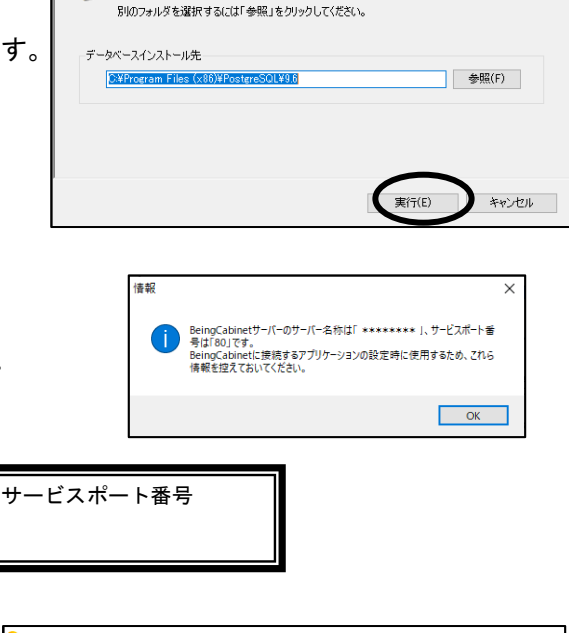

BeingCabinetセットアップ

インストール先の指定 データベースのインストール先を指定してください。

┘ データベースのインストール先を指定して「次へ」をクリックしてください。

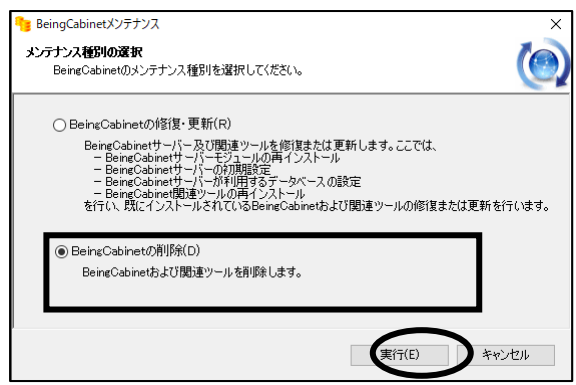

右図の警告メッセージが表示されます。 現在のデータのバックアップを行わずに、サーバーの削除を行って よい場合は、[はい]をクリックします。

サーバーの削除を中止する場合は、[いいえ]をクリックします。

現在のサーバーのデータに戻すことを可能にするため、 「BeingCabinet サーバー」を削除する前に、現在のデー タをバックアップすることを強くおすすめします。

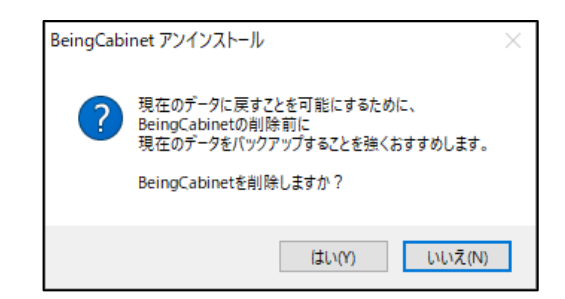

※データのバックアップを行う場合

①「警告」メッセージで、[いいえ]をクリックし、アンインストールを中止します。 ②バックアップリストアにて、データのバックアップを行います。 ③再度、BeingCabinet サーバーのアンインストールを実行して下さい。

データのバックアップ方法については、「バックアップリストア操作マニュアル」をご参照下さい。